## Everything you ever need to know about re-sizing....

## **Photoshop Elements**

1) File > New to open a black canvas of the correct size (1600x1200)

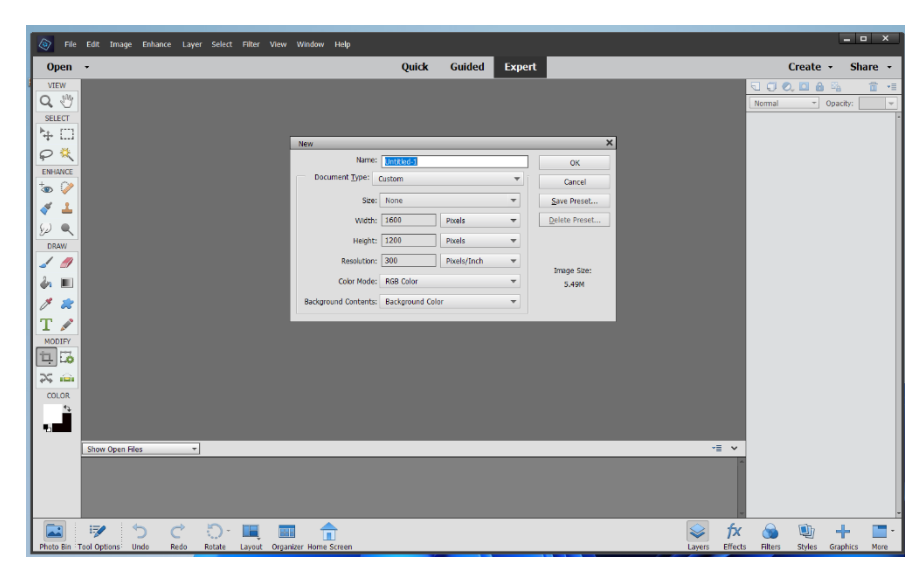

2) With the black canvas open, select Photo Bin

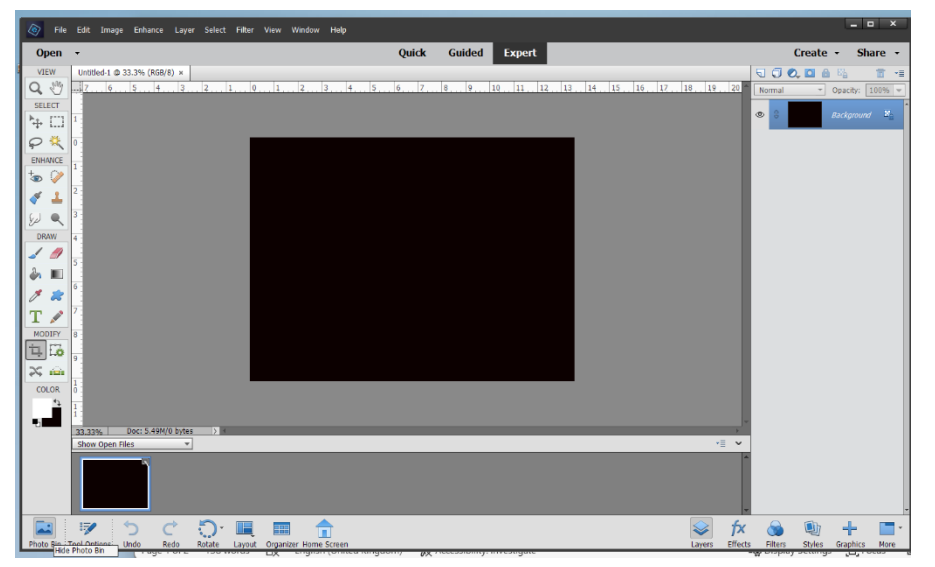

3) Now use **File > Open** to open the required image.

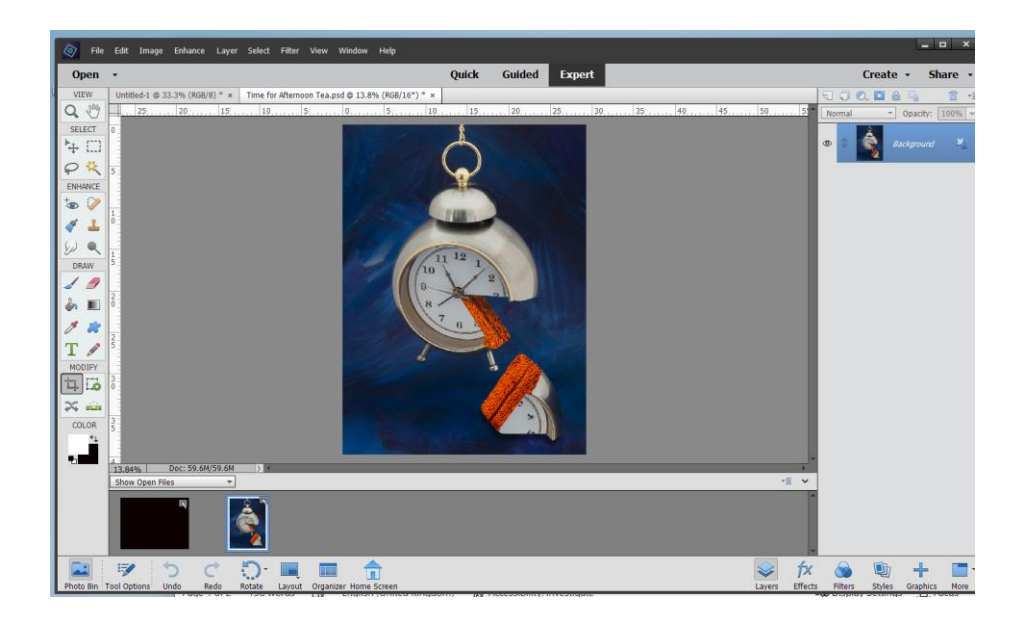

4) From the Photo Bin, select the black canvas.

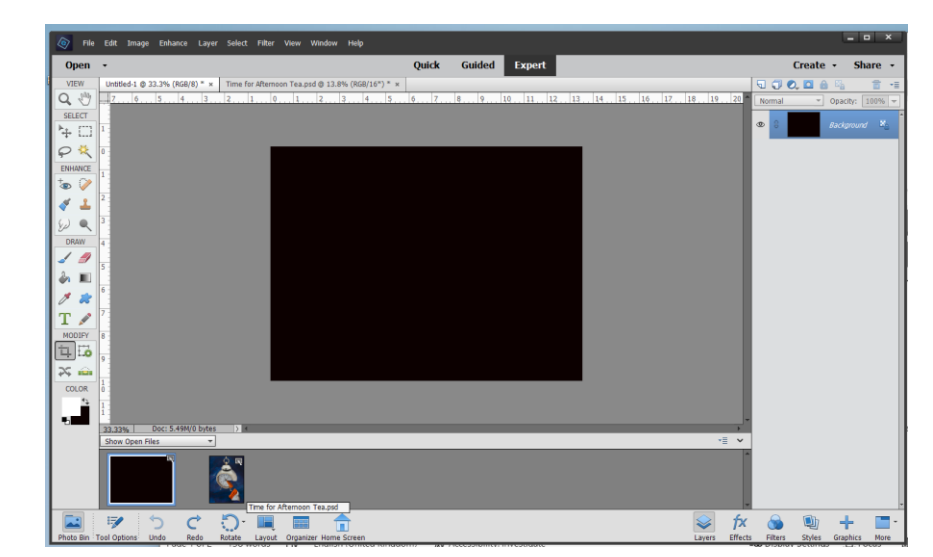

5) Now Drag-and-drop with the left mouse button held down, to place the picture on top of the black canvas.

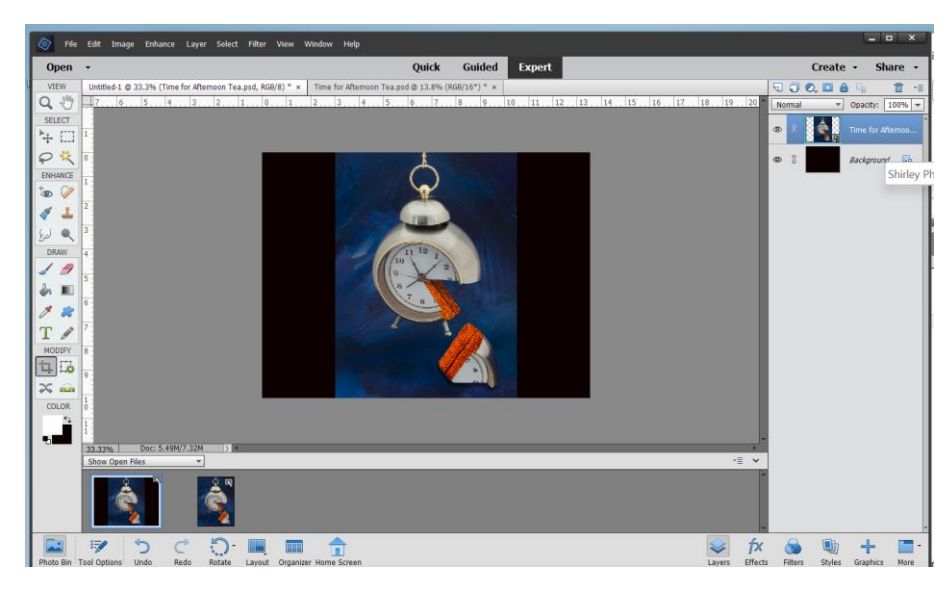

## Photoshop CC

1) Select File > New to create a black canvas 1600 x 1200

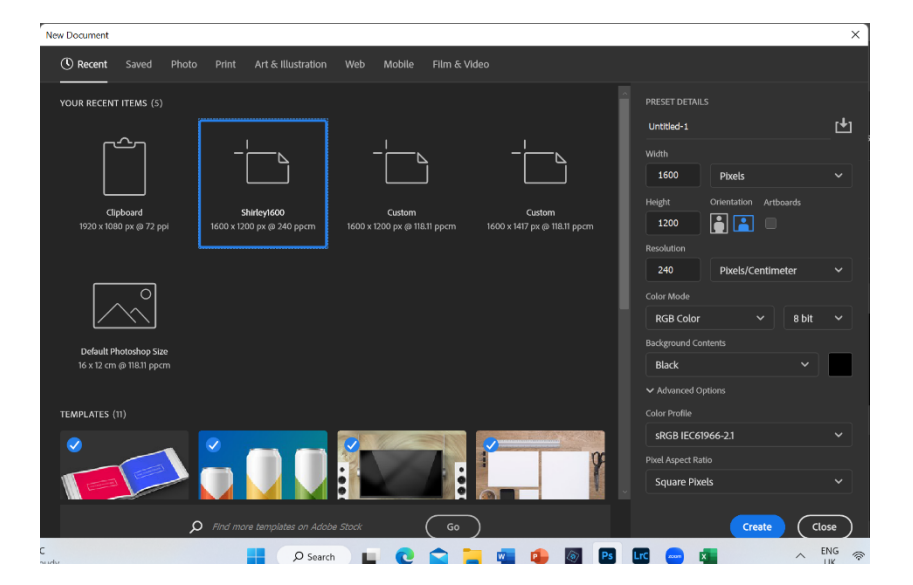

2) With the black canvas on screen:

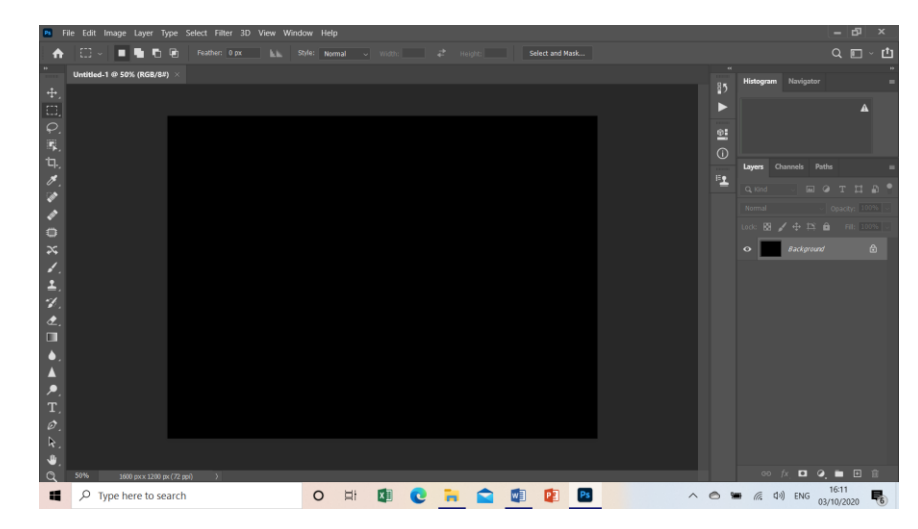

3) Now Drag-and-drop the picture to be re-sized from Windows Explorer (or Finder on the Mac) onto the canvas:

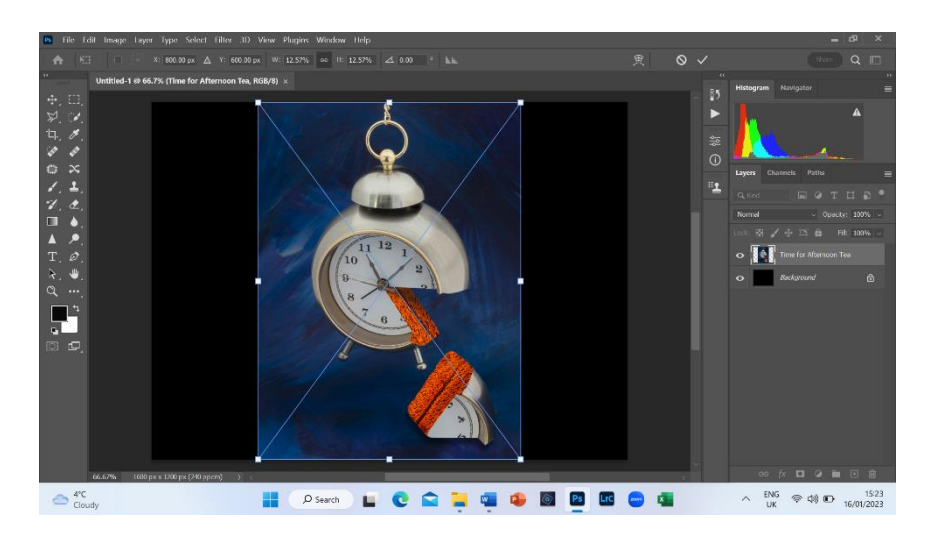

- 4) Try adding a thin key-line using **Edit > Stroke**
- 5) Use **File > Export** to create a JPG file for entry into competitions.